# iShopUTRGV. Quick Reference Guide

## How to - Update Accounting Date for New Fiscal Year

When creating a REQ, the Accounting Date will Default to today's date or no date at all. To process a REQ for a new fiscal year, you will need to manually override the accounting date as follows:

- 1. Click on the "Requisition" tab
- 2. Click on the "Summary" subtab

| t Place Order |
|---------------|
| ~             |
| ~             |
| ~             |
| ~             |
|               |
| 21.00         |
| 21.00         |
|               |
| · · ·         |
|               |
|               |
|               |
|               |

3. Account date will default to date the cart was created or no value. Click on the pencil icon next to "Billing" in order to edit.

| â        |                          |                                         |                                                     |        |                                    | All 👻 | Search (Alt+Q)           | 21.00 USD 🖉 | ♡ № ▲ 1     |
|----------|--------------------------|-----------------------------------------|-----------------------------------------------------|--------|------------------------------------|-------|--------------------------|-------------|-------------|
|          | Requisition • 34627      | 13 🕶                                    |                                                     |        |                                    |       | ∃ ⊕ ⊕ Ø                  | Assign Cart | Place Order |
| -        | Summary PO Preview       | Comments Attachments History            |                                                     |        |                                    |       |                          |             |             |
| -0       | _                        |                                         |                                                     |        |                                    |       | _                        | Desft       | Â           |
| <u>Q</u> | General                  | ø ···                                   | Shipping                                            | ø ···· | Billing                            | ··· ~ | Tetel (21.00.UCD)        | Diant       |             |
| 命        | Cart Name                | Test Form                               | Ship To                                             |        | Bill To                            |       | Total (21.00 03D)        |             | Ť           |
| -        | Description              | no value                                | Attn: Ms. Marilu Reyes                              |        | Same as Ship to Recipient          |       | Subtotal                 |             | 21.00       |
| -15      | Prepared by              | Ms. Marilu Reyes                        | BLDG/Room EUNFS 1.110                               |        | Edinburg, TX 78539                 |       |                          |             | 21.00       |
| յլի      | Prepared for             | Ms. Marilu Reyes                        | 1407 E. Freddy Gonzalez Drive<br>Edinburg, TX 78542 |        | United States                      |       |                          |             |             |
| តា       | Purchasing Business Unit | UTRGV<br>UTRGV                          | United States                                       |        | Billing Options                    |       | What's next for my order | ?           | >           |
|          | Department               | Procurement Office (Procurement Office) | Delivery Options                                    |        | Accounting Date no value           |       |                          |             |             |
| *        | Blanket Order            | ×                                       | Ship Via Best Carrier-Best Way                      |        | Future Fiscal Year Budget no value |       |                          |             |             |
|          | Method of Procurement    | no value                                | Requested Delivery Date no value                    | L      |                                    | I     |                          |             |             |

4. Click on the Calendar icon to open up all dates. \*Note: You can also manually type in the date.

| Edit Billing              |                                                            |                                                                                   |       |
|---------------------------|------------------------------------------------------------|-----------------------------------------------------------------------------------|-------|
| Bill To *                 |                                                            |                                                                                   |       |
| CURRENT ADDRESS           |                                                            |                                                                                   | Ċ     |
| Contact Line 1            | Accounts Payable - Office of Financ<br>e and Public Policy | Add to my addresses                                                               |       |
| Address Line 1            | 1201 W. University Drive                                   |                                                                                   |       |
| City                      | Edinburg                                                   |                                                                                   |       |
| State                     | тх                                                         |                                                                                   |       |
| Zip Code                  | 78539                                                      |                                                                                   |       |
| Country                   | United States                                              |                                                                                   |       |
| O ACCOUNTS PAYABLE        | - Accounts Payable - Office of Finance                     | e and Public Policy , 1201 W. University Drive, Edinburg, TX 78539, United States | *     |
| Search additional         | Q Results Per Page 1                                       | 0 🔻                                                                               |       |
| Billing Options           |                                                            | 4                                                                                 |       |
| Accounting Date           |                                                            |                                                                                   |       |
|                           |                                                            | mm/dd/yyyy                                                                        |       |
| Future Fiscal Year Budget |                                                            | ۷                                                                                 |       |
| ★ Required fields         |                                                            | Save Changes                                                                      | Close |

5. Select September 1, 2025 as your new Accounting Date.

### \*Calendar should automatically close.

| Edit Billing                     |                                  |                           |     |     |       |     |       |      |         |     |
|----------------------------------|----------------------------------|---------------------------|-----|-----|-------|-----|-------|------|---------|-----|
| Bill To 🚖                        |                                  |                           |     |     |       |     | Monda | y    |         |     |
| CURRENT ADDRESS                  |                                  |                           |     |     |       |     | SEF   | )    |         |     |
| Contact Line 1<br>Contact Line 3 | Same as Ship t<br>1201 W. Univer | o Recipient<br>sity Drive | C   |     |       | (   | )1    |      |         |     |
| City 🚖                           | Edinburg                         |                           |     |     |       |     | 202   | 5    |         |     |
| State                            | тх                               |                           |     |     |       |     | 2020  |      |         |     |
| Zip Code                         | 78539                            |                           |     | ◀   | 202   | 5   | ► Se  | ptem | oer 🗸   | •   |
| Country                          | United States                    |                           |     | Sun | Mon   | Tue | Wed   | Thu  | Fri     | Sat |
| Search additional                | Q                                | Results Per Page          | -   |     | 1     | 2   | 3     | 4    | 5       | 6   |
|                                  |                                  |                           |     | 7   |       | 9   | 10    | 11   | 12      | 13  |
| Billing Options                  |                                  |                           |     |     | 15    | 10  | 17    | 10   | 10      |     |
| Accounting Date                  |                                  |                           | 9/* | 14  | 15    | 16  | 17    | 18   | 19      | 20  |
| Accounting Date                  |                                  |                           | mm/ | 21  | 22    | 23  | 24    | 25   | 26      | 27  |
|                                  |                                  |                           | _   | 28  | 29    | 30  |       |      |         |     |
| Future Fiscal Year Budget        |                                  |                           |     |     | TODAY |     |       |      | × 01 04 | er. |
|                                  |                                  |                           | ۰.  | `   | TODAY |     | CLEAP | ¢    | × CLU:  | SE  |
| * Required fields                |                                  |                           |     |     |       |     |       |      |         |     |

6. Accounting Date should now read "09/01/2025"

7. Click on arrow icon to select the future fiscal year budget.

| Edit Billing                                                                                                    | ×                      |
|----------------------------------------------------------------------------------------------------|------------------------|
| Bill To 🚖                                                                                                    |                        |
| CURRENT ADDRESS                                                                                                    | c                      |
| Contact Line 1     Same as Ship to Recipient       Contact Line 3     1201 W. University Drive       City ★     Edinburg       State     TX       Zip Code     78539       Country     United States | Add to my addresses    |
| Search additional Q Results Per Pag                                                                                                    | e 10 v                 |
| Billing Options                                                                                                    |                        |
| Accounting Date                                                                                                    | 9/1/2025<br>mm/dd/yyyy |
| Future Fiscal Year Budget                                                                                                    |                        |
| 🖈 Required fields                                                                                                    | Save Close             |

8. Available options will display. Select available option for FY26.

| Edit Billing                                                               |                                                                                                   |                                                                                                    | ×   |
|----------------------------------------------------------------------------|---------------------------------------------------------------------------------------------------|----------------------------------------------------------------------------------------------------|-----|
| Bill To ★                                                                  |                                                                                                   |                                                                                                    |     |
| CURRENT ADDRESS                                                            |                                                                                                   |                                                                                                    | С   |
| Contact Line 1<br>Contact Line 3<br>City 🖈<br>State<br>Zip Code<br>Country | Same as Ship to Recipient<br>1201 W. University Drive<br>Edinburg<br>TX<br>78539<br>United States | Add to my addresses                                                                                             |     |
| Search additional                                                          | Q Results Per Pag                                                                                 | ge 10 🗸                                                                                                    |     |
| Billing Options                                                            |                                                                                                   |                                                                                                    |     |
| Accounting Date                                                            |                                                                                                   | 9/1/2025         Organization Values           mm/dd/yyyy         2025-09-01 - FY2026 Sept 1 2025 - Aug 31 2026 |     |
| Future Fiscal Year Budget                                                  |                                                                                                   | (K)                                                                                                    |     |
| 🖌 Required fields                                                          |                                                                                                   | Save                                                                                                    | ose |

#### 9. Verify information is correct

#### 10. Click on 'Save'

| Edit Billing                                                                                                    |                            | ×          |
|----------------------------------------------------------------------------------------------------|----------------------------|------------|
| Bill To 🚖                                                                                                    |                            |            |
| CURRENT ADDRESS                                                                                                    |                            | c          |
| Contact Line 1     Same as Ship to Recipient       Contact Line 3     1201 W. University Drive       City ★     Edinburg       State     TX | Add to my addresses        |            |
| Zip Code 78539                                                                                                    |                            |            |
| Country United States                                                                                                    |                            |            |
| Search additional Q Results Per Pag                                                                                                    | € 10 ✓                     |            |
| Billing Options                                                                                                    |                            |            |
| Accounting Date                                                                                                    | 9/1/2025                   |            |
| Future Fiscal Year Budget                                                                                                    | mm/dd/yyyy<br>2025-09-01 ⊻ |            |
| ★ Required fields                                                                                                    |                            | Save Close |

11. Confirm 'Billing Options' section is updated.

| summary PO                                              | Preview comments Attachments                                               | History                                                                                                    |                       |   |                                                                                              |                                  |   |
|---------------------------------------------------------|----------------------------------------------------------------------------|----------------------------------------------------------------------------------------------------|-----------------------|---|----------------------------------------------------------------------------------------------|----------------------------------|---|
| A This is not your act                                  | tive cart.                                                                 |                                                                                                    |                       |   |                                                                                              |                                  |   |
| General                                                 | <b>/</b>                                                                   | Shipping                                                                                                    |                       | 1 | Billing                                                                                      |                                  | ø |
| Cart Name                                               | Test Form                                                                  | Ship To                                                                                                    |                       |   | Bill To                                                                                      |                                  |   |
| Description                                             | no value                                                                   | Attr:: Ms. Marilu Reyes<br>Department Procurement Office<br>BLDG/Room EUNFS 1.110<br>1407 F. Fredek Gozzalez Drixe |                       |   | Same as Ship to Recipient<br>1201 W. University Drive<br>Edinburg, TX 78539<br>United States |                                  |   |
| Prepared by                                             | Ms. Marilu Reyes                                                           |                                                                                                    |                       |   |                                                                                              |                                  |   |
| Prepared for                                            | Ms. Marilu Reyes                                                           | Edinburg, TX 78542<br>United States                                                                                |                       |   |                                                                                              |                                  |   |
| Purchasing Business                                     | UTRGV                                                                      |                                                                                                    |                       |   | Billing Options                                                                              |                                  |   |
| Jnit                                                    | UTRGV                                                                      | Delivery Options                                                                                                   |                       |   | Accounting Date                                                                              | 9/1/2025                         |   |
| Department                                              | Procurement Office (Procurement Office)                                    | Ship Via                                                                                                    | Best Carrier-Best Way |   | Future Fiscal Year                                                                           | 2025-09-01                       |   |
| Blanket Order                                           | ×                                                                          | Requested Delivery                                                                                                 | no value              |   | Brođet                                                                                       | FY2026 Sept 1 2025 - Aug 31 2026 |   |
| Vethod of                                               | no value                                                                   | Date                                                                                                    |                       |   |                                                                                              |                                  | _ |
| Procurement                                             |                                                                            |                                                                                                    |                       |   |                                                                                              |                                  |   |
| Justification Method                                    | no value                                                                   |                                                                                                    |                       |   |                                                                                              |                                  |   |
| Solicitation Posting<br>Date (mm/dd/yyyy)               | no value                                                                   |                                                                                                    |                       |   |                                                                                              |                                  |   |
| <ul> <li>User does not h<br/>custom fields a</li> </ul> | have the necessary permissions to view the<br>ssociated with this section. |                                                                                                    |                       |   |                                                                                              |                                  |   |

12. Confirm you do not see an "Invalid Accounting Date" workflow step or your REQ will get automatically returned by the system. If you see the "Invalid Accounting Date" notification, the dates have not been properly selected. Repeat steps to ensure dates are selected.

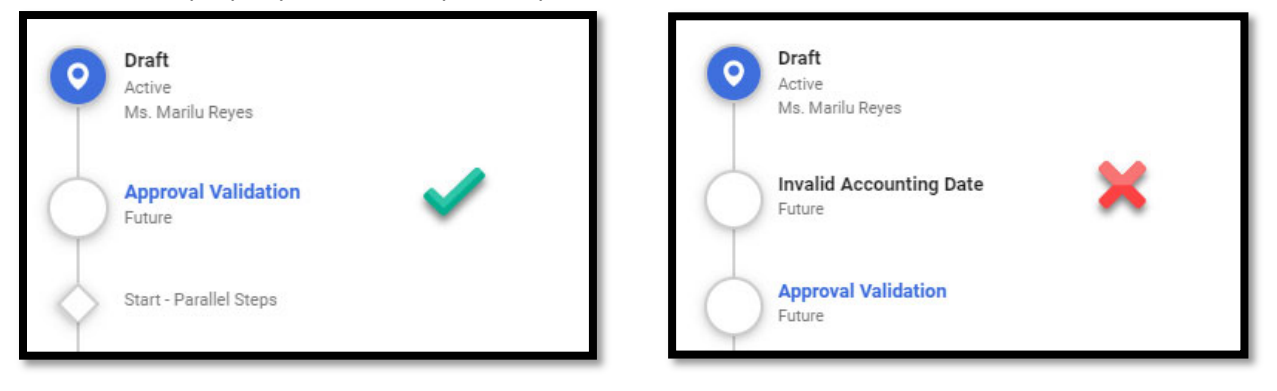